# 患者用資材発注サイト 使い方マニュアル

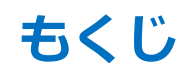

## ■ 患者用資材発注サイトの使いかた

- ・患者用資材発注サイトとは
- ・発注からお届けまでの流れ
- ・画面説明

患者さまへお渡しする資材について、24時間いつでも簡単にWebページからご注文いただけます。 ご注文いただいた資材は、配送もしくはMR持参にてお届けします。

# 発注からお届けまでの流れ

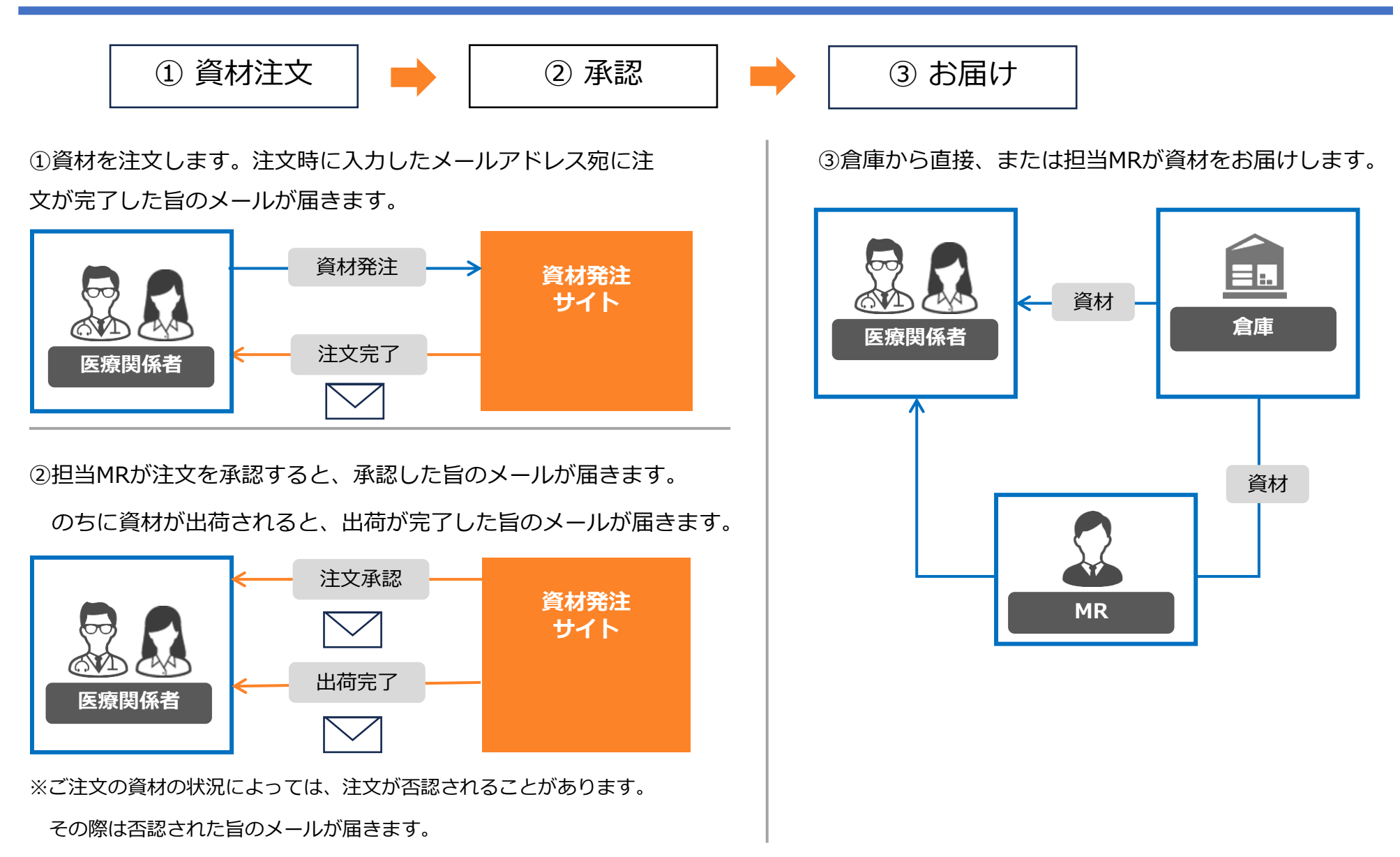

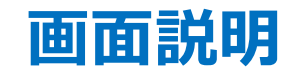

## 医療関係者確認画面

初回アクセス時に、医療関係者確認のダイアログが表示されます。

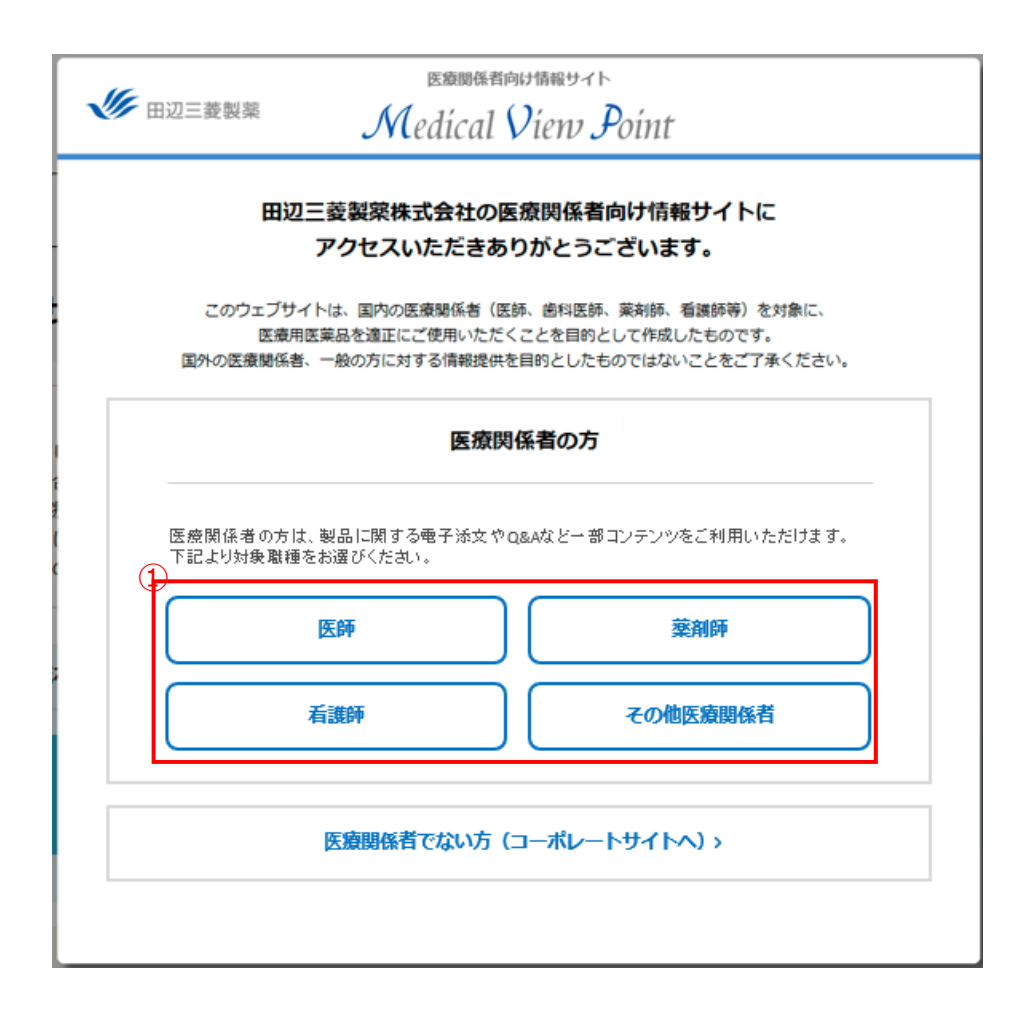

■ 医療関係者確認

#### 1.職種の選択

①からご自身の職種を選択してください。

## 資材一覧 – データの閲覧

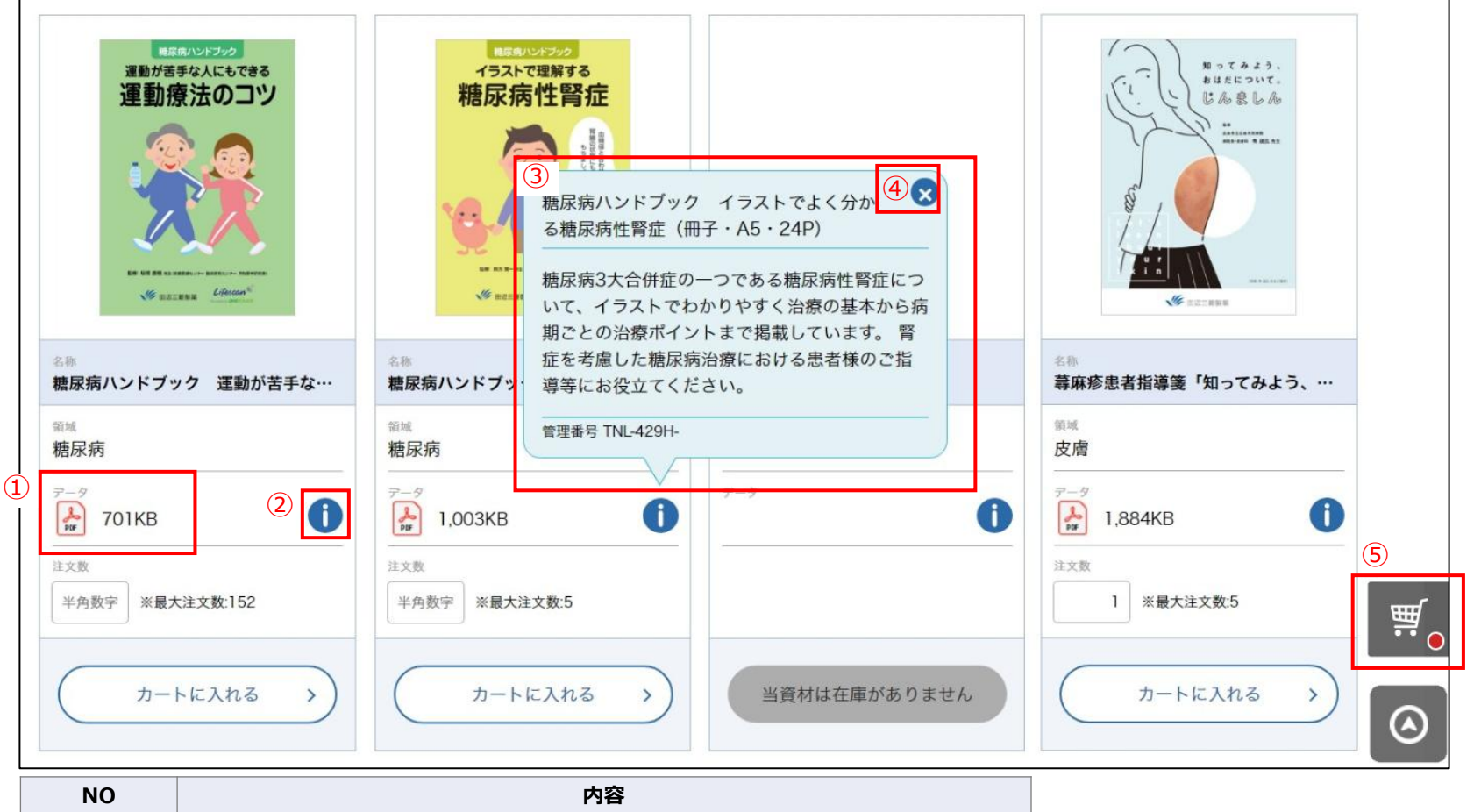

| NO |                                                 |
|----|-------------------------------------------------|
| 1  | クリックすることでpdfを確認することができます。                       |
| 2  | クリックすることで資材の詳細(③)が表示されます。                       |
| 3  | 資材の詳細です。                                        |
| 4  | クリックすることで資材の詳細(③)を閉じます。                         |
| 5  | 注文資材カート画面に進みます。<br>※カートに1種類以上資材が入ってる場合のみ表示されます。 |

## 資材一覧 – カートに入れる

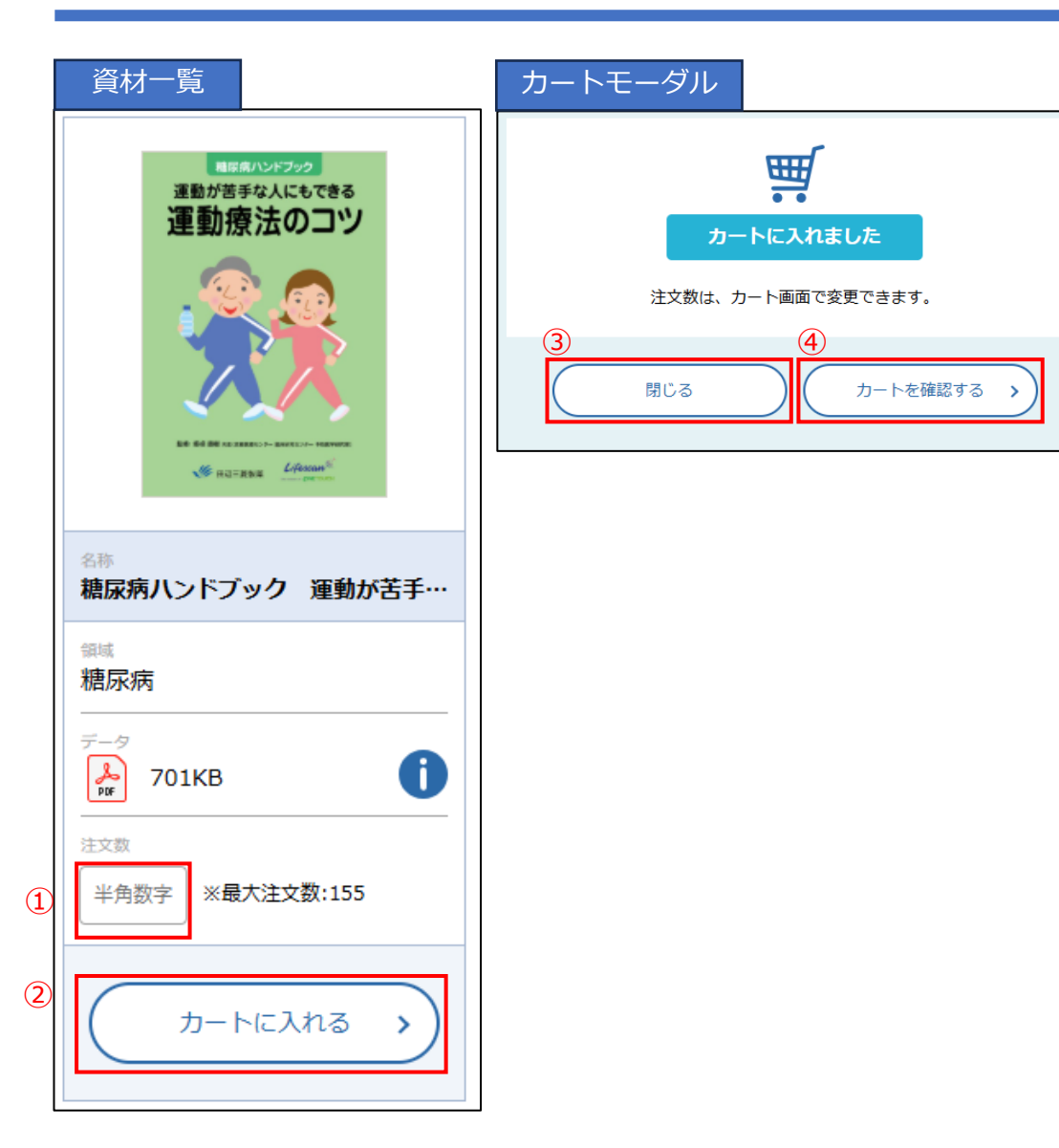

## ■ 資材をカートに入れる

- ①に発注したい資材の注文数を半角数字で入力します。
   ※注文数は最大注文数以下にしてください。
   ※注文数は自然数のみ入力可能です。
- ②のカートに入れるをクリックすると、カートモーダルが 表示されます。
- 他の資材をカートに入れたい場合は③の閉じるをクリック して手順1.から繰り返します。
   発注を進める場合は④のカートを確認するをクリックして カート画面に進みます。

## 誤ってカートに入れてしまった場合

 誤ってカートに入れた際は、一度④のカートを確認するを クリックして注文資材カート画面に進みます。 削除の詳細は注文資材カート画面の説明をご参照ください。

## 注文資材カート

カートに追加した資材の確認、注文数の変更とカートからの削除ができます。 🛯 注文数の変更

| 注文資材カート                                     |              |                                              |                |        |  |
|---------------------------------------------|--------------|----------------------------------------------|----------------|--------|--|
| 内容と注文数をご確認の                                 | 上、次にお進みください。 | 最大注文数を超えての注文数入力はできません。                       |                |        |  |
| カート内の資材 : 2                                 |              |                                              |                |        |  |
| 資材領域                                        | イメージ         | 資材名                                          | 注文数            | 削除     |  |
| 糖尿病                                         |              | 糖尿病ハンドブック 運動が苦手な人にもできる運動療法のコ<br>ツ(冊子・A5・20P) | 1<br>量大注文数:155 | 3<br>1 |  |
| 糖尿病/腎臓/ワク<br>チン                             | (4)          | 資材 95                                        | 1<br>最大注文数:4   | Ŵ      |  |
| ・         一覧へ戻る         お届け先情報入力へ         ・ |              |                                              |                |        |  |

1. ①の注文数を変更します。 ※この段階では注文数の変更はまだ完了していません。 ※注文数を0にしても削除されません。 ③のゴミ箱アイコンをクリックしてカートから 削除してください。

※注文数は最大注文数以下にしてください。

#### ※注文数は自然数のみ入力可能です。

- 2. ②のお届け先情報入力へをクリックします。
- 3. お届け先情報入力画面に遷移すれば注文数が変更されます。
- 4. エラーが表示された場合は、注文数が変更されません。 正しい数値を入力しなおしてください。

### ■ 資材をカートから削除

- 1. ③のゴミ箱をクリックします。
- 2. 表から該当の資材表示が消え、カートから削除されます。

#### ■ 資材を追加でカートに入れる

- 1. ④の一覧へ戻るをクリックして一覧に戻り追加してくださ
  - い。

## 資材一覧 – 資材検索

## 資材の検索・絞り込みが行えます。

|                                                    | <ol> <li>観域から探す</li> </ol>                                                                                                    | すべて         福宗病           疑節リウマチ         涌化器                                                                                                    | 野菜                  雨神                  雨神                                                                                                    | 皮膚     神経       小児     その他                                                                          |
|----------------------------------------------------|----------------------------------------------------------------------------------------------------|----------------------------------------------------------------------------------------------------|----------------------------------------------------------------------------------------------------|----------------------------------------------------------------------------------------------------|
|                                                    | 2 * (2) * (2) * (2) * (2) * (3) * (3 | () 資材管理番号<br>316777,例) <b>含果 法</b> 款                                                                                                    |                                                                                                    |                                                                                                    |
|                                                    |                                                                                                    | 3                                                                                                    |                                                                                                    |                                                                                                    |
|                                                    | ♀ 領域別                                                                                                    |                                                                                                    | セミナー 🔓 医療ナレッ                                                                                                    | ジ 🕝 学会・学術情報                                                                                         |
| 資料<br>まり                                           | オのご注文は1日1回、一度に請求で<br>こ、資材ごとに注文数の上限がござ                                                                                                    | きる資材は10種類までとさせていただき<br>います。                                                                                                    | ます。                                                                                                    |                                                                                                    |
|                                                    |                                                                                                    | Vortual Tay Print Back Honorage                                                                                                    |                                                                                                    | 職等時ハンドブック                                                                                           |
|                                                    | A CANANA AND A CANANA AND AND AND AND AND AND AND AND AN                                                                                                    | マンジャロと一括にめざす<br>HbA1日標題<br>● Tager Tager<br>● Tager Tager<br>● Tager Tager<br>● Tager Tager                                                                                                    |                                                                                                    |                                                                                                    |
| 名<br>[<br>[<br>握                                   | Rengata) カナグルは、・の日本の語                                                                                                    | マンジャロと一緒にめざす<br>HbA16目標語<br>・ State (And State<br>・ State (And State<br>・ State (And State<br>・ State)                                                                                                    |                                                                                                    | B媒保ともに歩め入の<br>スキンケア習慣<br>()<br>()<br>()<br>()<br>()<br>()<br>()<br>()<br>()<br>()<br>()<br>()<br>() |
| 80 - 御根 デー・1 - 注 - 1 - 注 - 1 - 1 - 1 - 1 - 1 - 1 - | (水ナグルR・ODR)           (水ナグルR・ODR)           (水ナグルR・ODR)           (水ナグルR・ODR)           (水ナグルR・ODR)           (水ナグルR・ODR)           (水ナガルR・ODR)           (水ナガル                                                                                                    | vyývaと-Hickočý<br>Holicens<br>© Horn Die<br>National Construction<br>(National Construction<br>(National Construction)<br>(National Construction)<br>(National Constructio | Free State State | <ul> <li>■展開ともに歩め人の<br/>スキンケア習慣<br/>・・・・・・・・・・・・・・・・・・・・・・・・・・・・・・・・・・・・</li></ul>                  |

- 資材検索
- ①「領域から探す」の領域一覧から検索したい領域をク リックします。
   選択を解除する場合は再度クリックすると選択から外れま

度いで解除する場合は円皮シンサンすると医いかで す。

複数の領域を選択できます。(OR検索)

2. ②「キーワードから探す」のテキストボックスに検索した い資材のキーワードを入力します。

キーワードは「資材名」「資材管理番号」「資材に紐づく 製品名」「資材の説明」から検索できます。

複数のキーワードをスペース区切りで入力して検索することも可能です。

※キーワード検索は入力されたキーワードが含まれるすべての資 材が検索できます。(OR検索)

- 3. ③の検索をクリックします。
- 4. ④に検索結果が表示されます。

# 送付先入力

#### お届け先情報入力

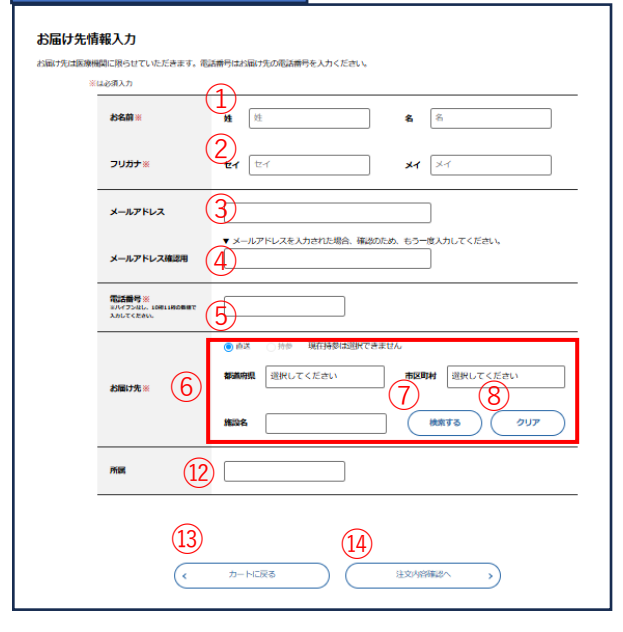

#### お届け先検索結果

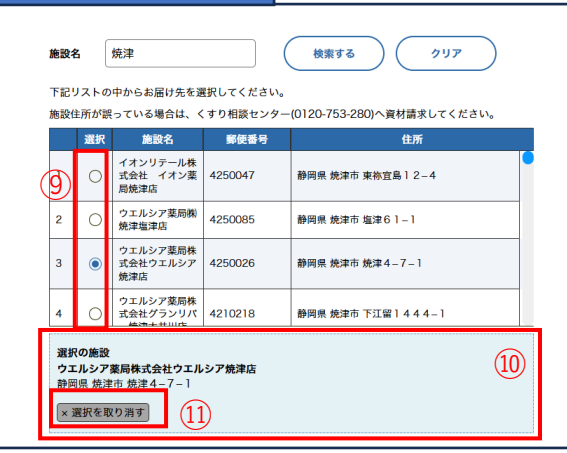

| NO  | 項目                   | 内容                                                             |
|-----|----------------------|----------------------------------------------------------------|
| 1   | お名前 <mark>必須</mark>  | 氏名を入力します。                                                      |
| 2   | フリガナ <mark>必須</mark> | フリガナを全角カタカナで入力します。                                             |
| 3   | メールアドレス              | メールアドレスを入力します。<br>発注が完了すると発注完了メールが自動送信されます。                    |
| 4   | メールアドレス確認用           | もう一度同じメールアドレスを入力します。                                           |
| 5   | 電話番号必須               | 電話番号をハイフンなしで入力します。                                             |
| 6   | お届け先 <mark>必須</mark> | 検索条件を指定します。空欄があっても検索可能です。<br>都道府県と市区町村はAND検索です。                |
| 7   | 検索する                 | 施設検索を実行します。<br>検索対象が100件を超える場合、検索結果は表示されません。検索条<br>件を追加してください。 |
| 8   | クリア                  | 検索結果を初期状態に戻します。                                                |
| 9   | お届け先選択               | 検索結果からお届け先の住所を一つ選択します。<br>複数箇所選択することはできません。                    |
| 10  | 選択の施設                | 現在選択しているお届け先が表示されます。                                           |
| 11) | 選択を取り消す              | 選択しているお届け先の選択を取り消します。                                          |
| 12  | 所属                   | 所属を入力します。                                                      |
| 13  | カートに戻る               | クリックでカートページに戻ります。                                              |
| 14) | 注文内容確認へ              | クリックで注文内容確認画面に進みます。                                            |

# 入力情報確認・発注完了

| 貝材視識       | イメージ                                                                                                    | 資材名                                           | 注文数 |
|------------|----------------------------------------------------------------------------------------------------|-----------------------------------------------|-----|
| 尿病         |                                                                                                    | 糖尿病ハンドブック 運動が苦手な人にもできる運動療法のコツ (冊子・<br>A5・20P) |     |
| 尿病/腎臓/ワクチン |                                                                                                    | 資材 95                                         |     |
|            |                                                                                                    |                                               |     |
| 6名前 :      |                                                                                                    |                                               |     |
| フリガナ :     |                                                                                                    |                                               |     |
| メールアドレス :  |                                                                                                    |                                               |     |
| 施設名 :      |                                                                                                    |                                               |     |
| 電話番号 :     | -                                                                                                    |                                               |     |
| 所属 :       |                                                                                                    |                                               |     |
| お届け先 :     | 100 C 100 C |                                               |     |
|            |                                                                                                    | $\widehat{\mathbf{O}}$                        |     |

| ③ ご注文を受け付けました  |  |
|----------------|--|
| 患者用資材発注サイトトップへ |  |

## ■ 入力情報確認

- 1. 入力内容を確認します。
- 2. 修正する場合は①のお届け先情報入力に戻るをクリックして前の画面から修正ください。
- 3. 確定する場合は②のお申し込み確定をク リックします。
- 発注完了
- 注文時に入力したメールアドレス宛に注文 完了メールが送信されます。
- 2. ③の患者用資材発注サイトトップへをク リックし、資材一覧画面へ戻ります。
- 承認/否認
- ご注文を受け付けてMRが承認または否認 を決定するとその旨のメールが送信されま す。

#### ■ 出荷完了

1. 倉庫担当者が出荷処理を完了するとその旨 のメールが送信されます。